# **LLS Remote Learning Guides**

# for Parents

Includes web-links, videos and easy to follow visuals

| ZOOMDVideoVideoConferencingConferencingParents Ultimate GuideUsing Zoom on an iPadUsing Zoom on a MacBook | <image/> <text><text></text></text> |
|----------------------------------------------------------------------------------------------------|-------------------------------------|
| *Click each underlined text                                                                               | MacBook & iPad                      |
| to view more information                                                                                  | Basics                              |
| Google for Education                                                                                      | <u>10 Helpful iOS Tips</u>          |
| Signing into                                                                                              | <b>10 Helpful</b>                   |
| student's                                                                                                 | <b>MacBook</b>                      |
| Google Drive                                                                                              | <b>Tips</b>                         |

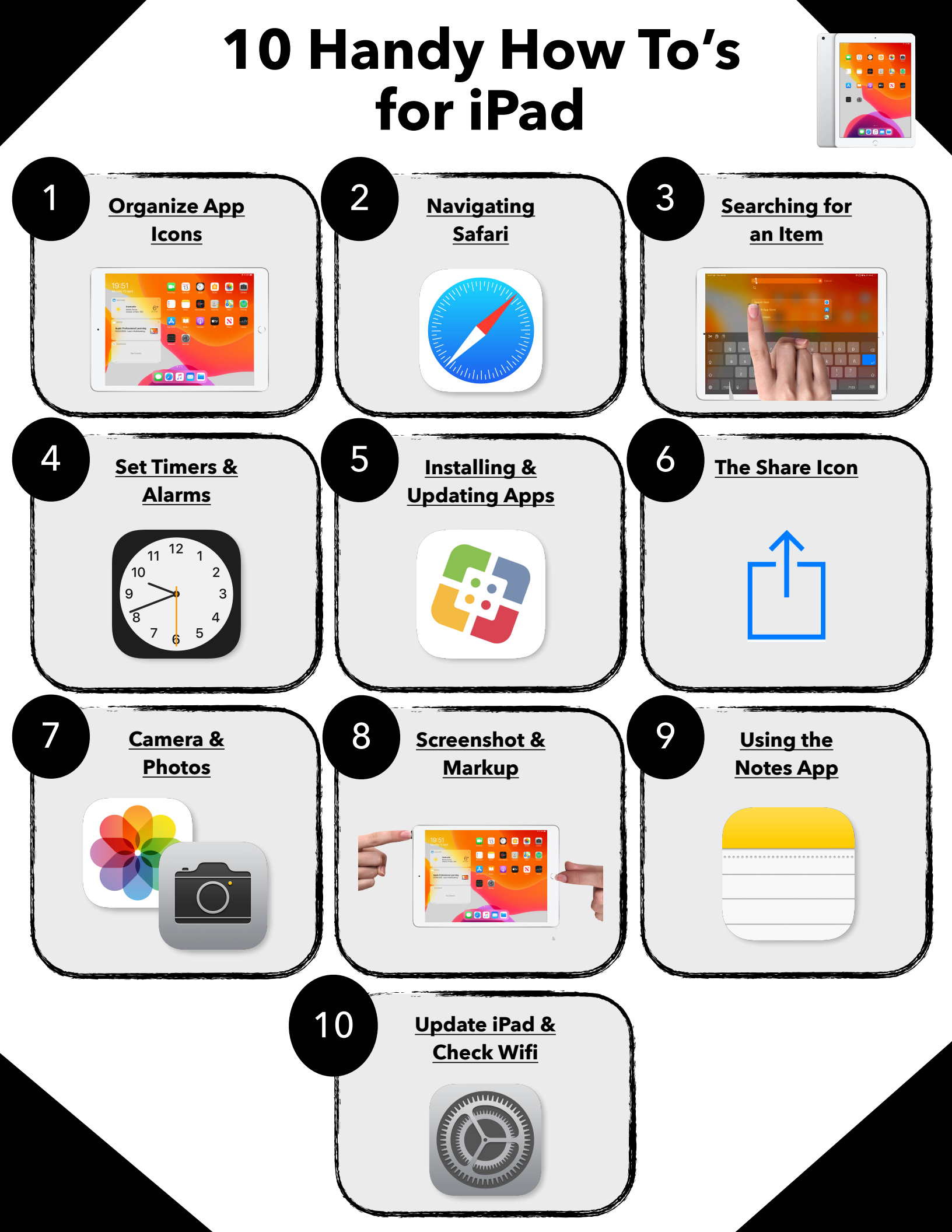

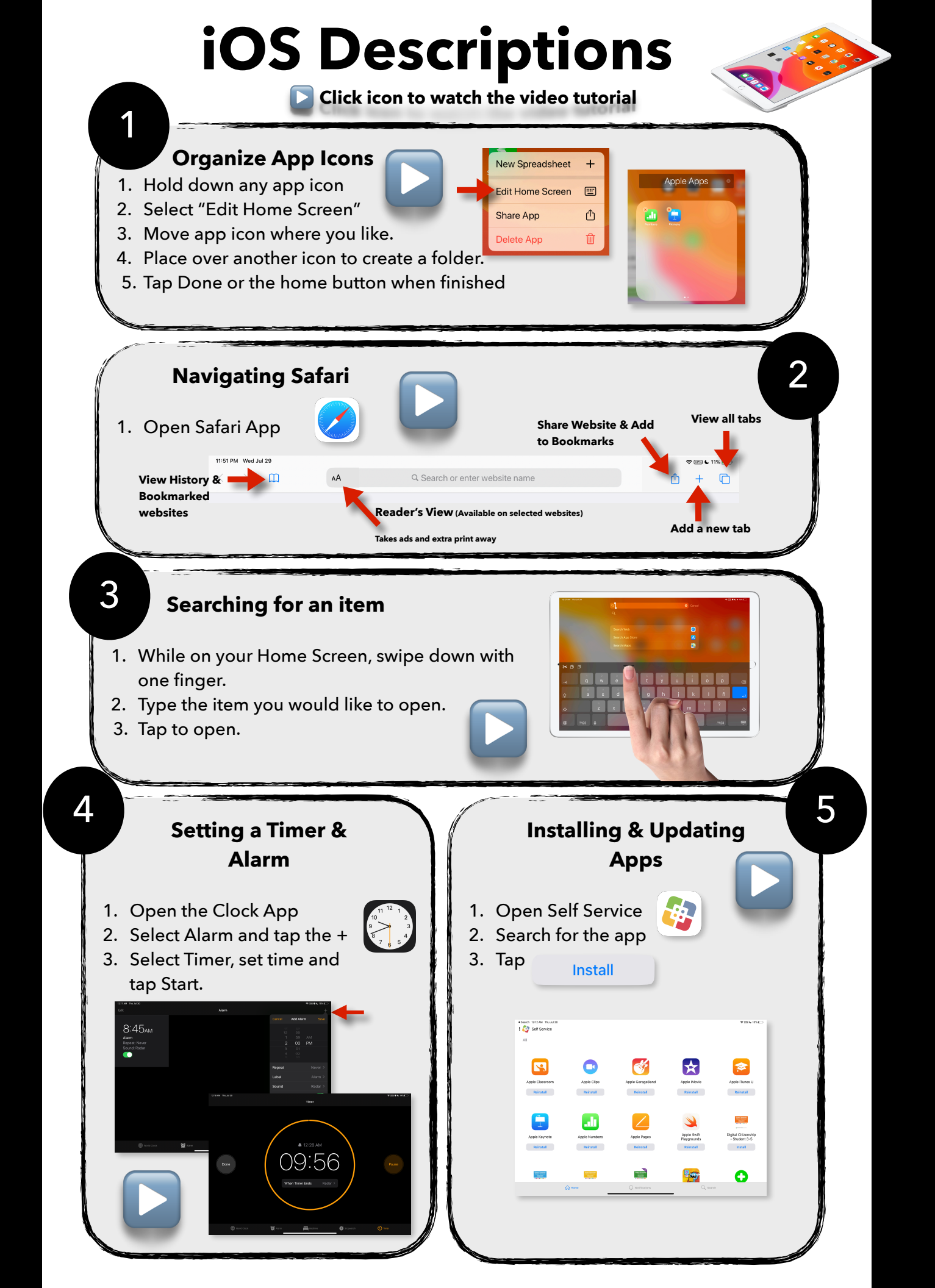

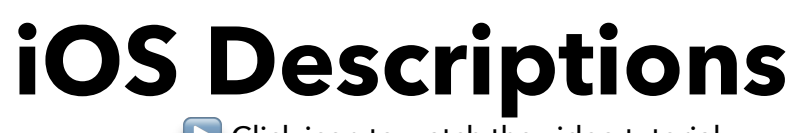

Click icon to watch the video tutorial

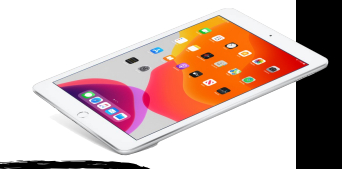

7

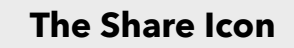

Tap on the Share icon when you would like to share the item to another app, save as an image or airdrop it to an Apple device nearby.

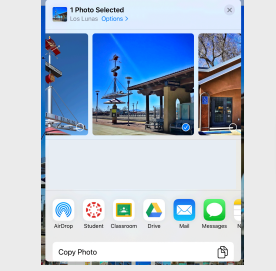

#### The Camera & Photos App

Take time-lapse, slomo videos, photos in selfie and front <u>Saves to</u> view using the Camera app

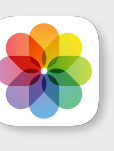

Edit, view and organize all your photos and videos in the Photos app.

### 8

6

#### Screenshot & Mark up Page

- 1. Capture the iPad screen by pressing the home button and the power button at the same time.
- 2. Once a small window shows up at the bottom of the screen you can mark up the image and save to photos or a PDF if Full page is selected.

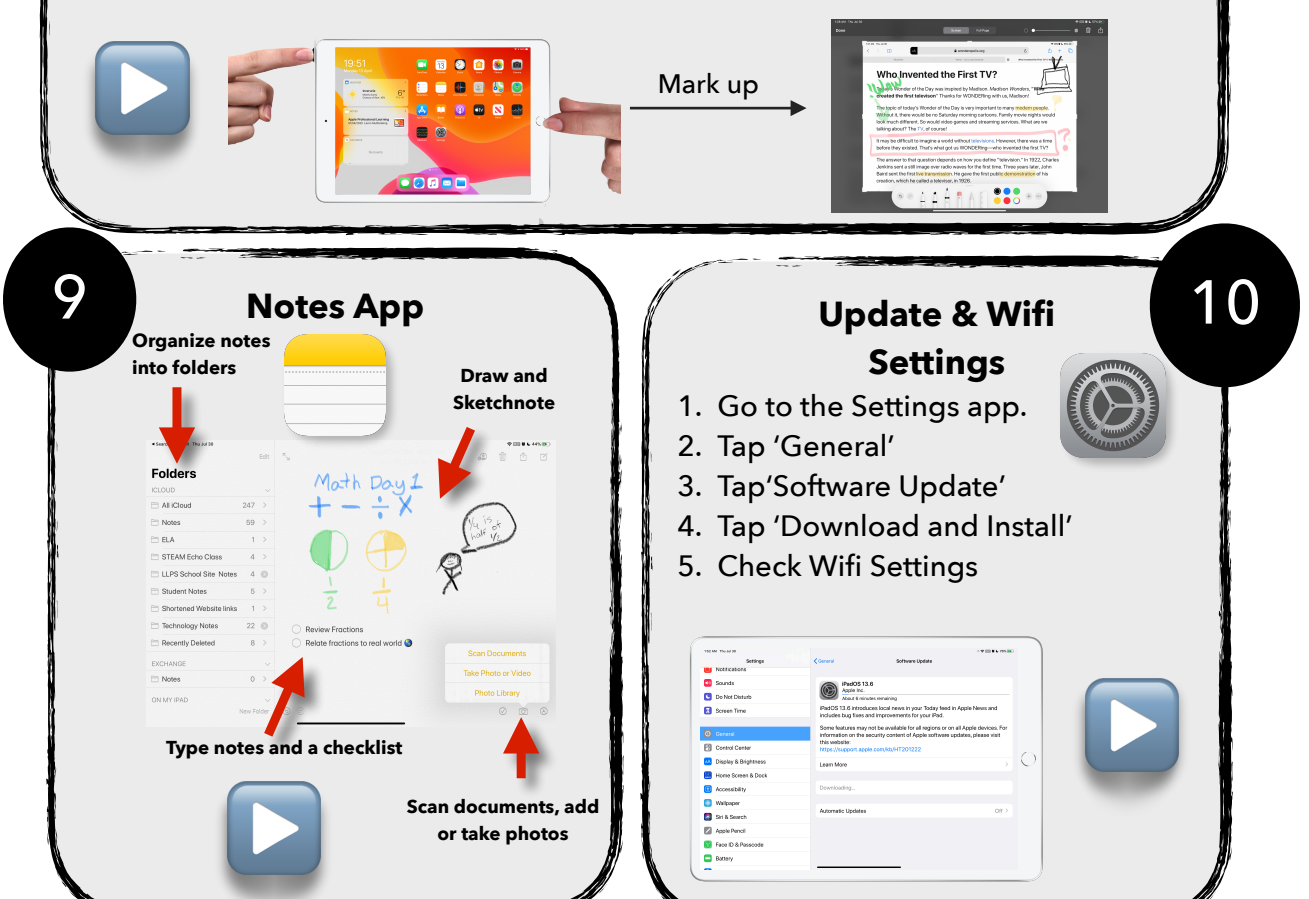

### **10 Handy How To's** for MacBook 1 2 3 **Customize the Track Pad** Installing a Dock **New App** Gestures 4 5 6 **Files in Finder Spotlight Navigating** Search Safari 7 9 8 **Photo Booth** Screenshot & Using the Notes App Camera **Screen Record** cord Selected Portion 10 **iWork Apps**

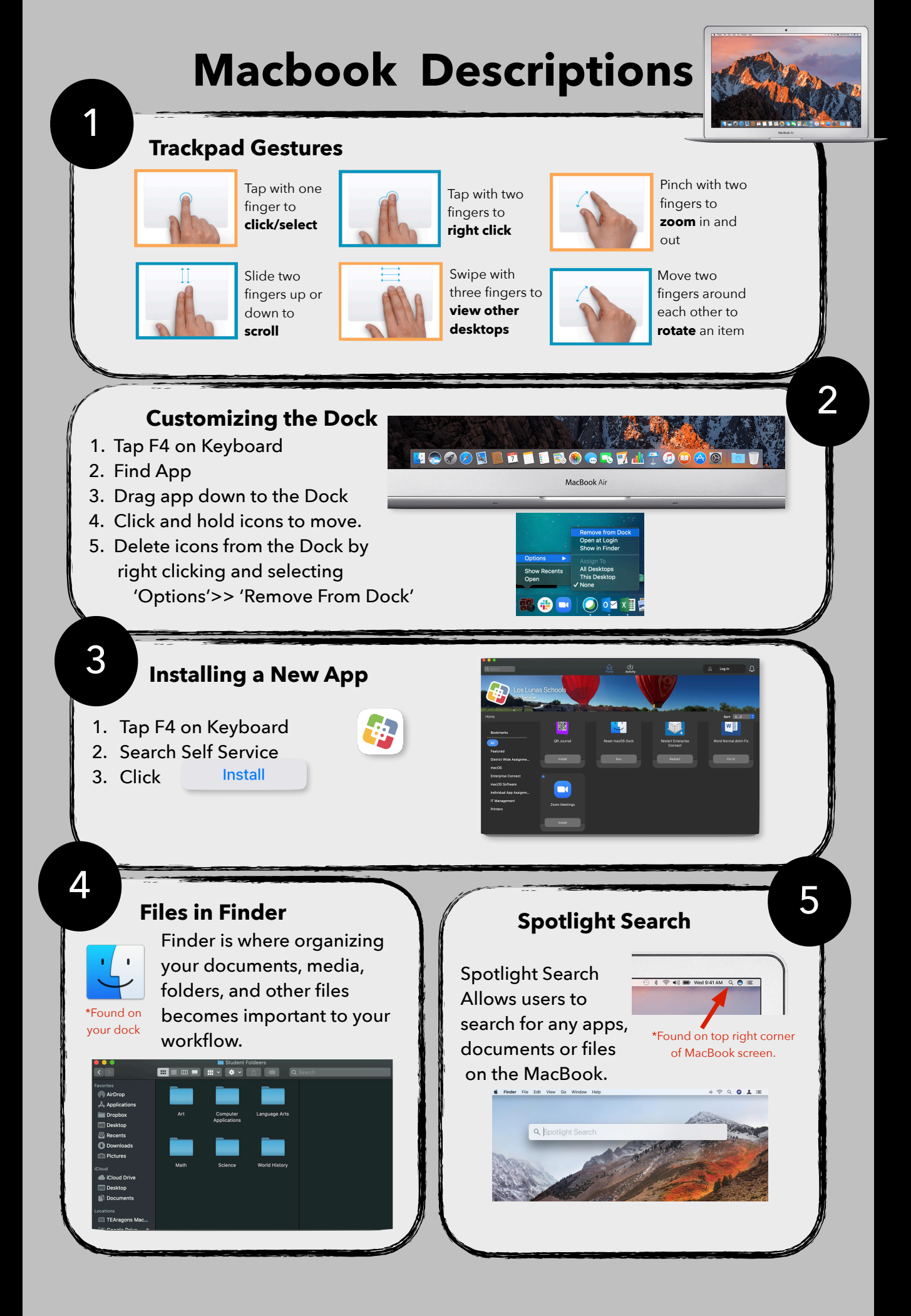

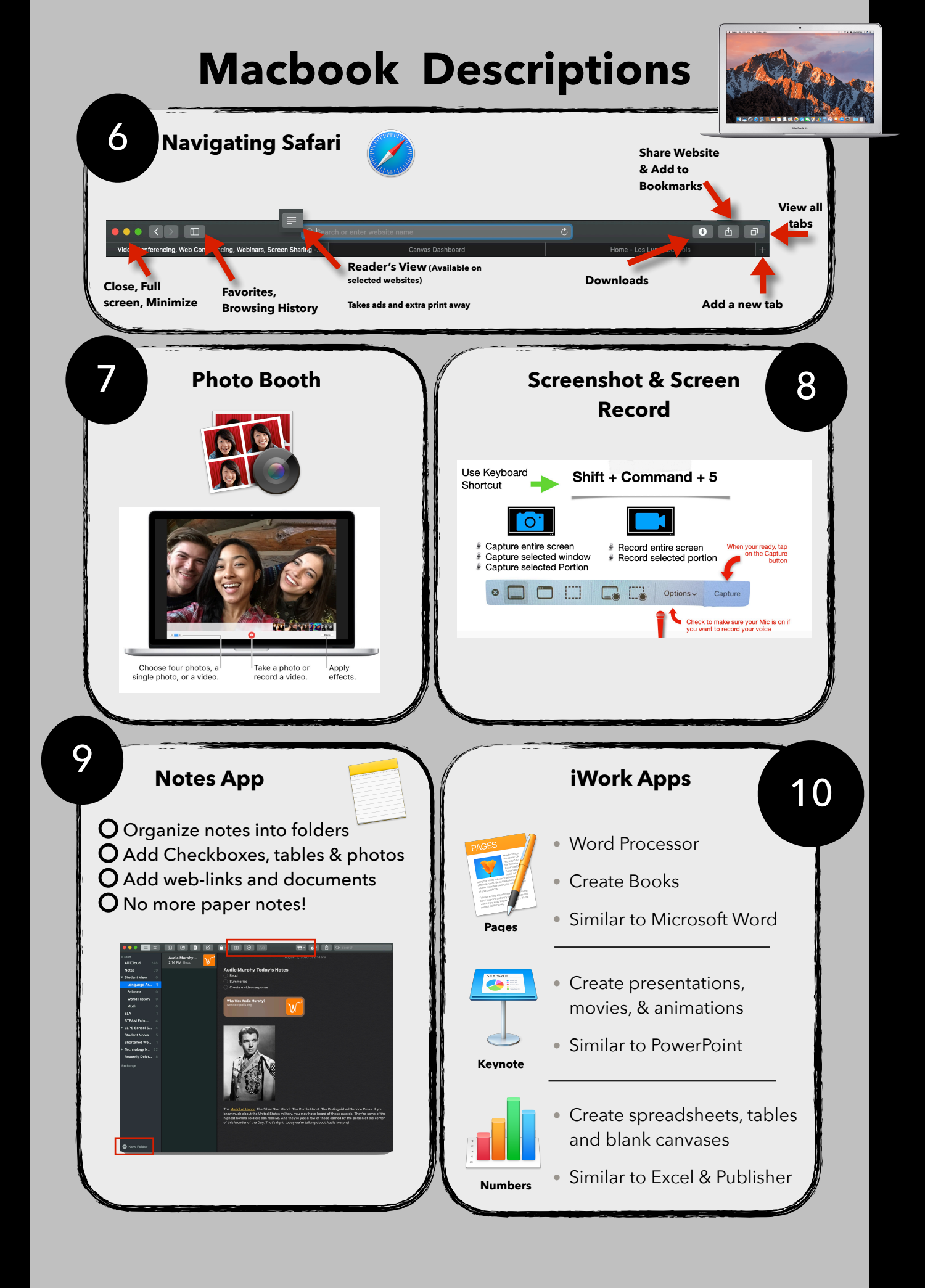

#### **Google** for Education All students registered to Los Lunas Schools have access to a school Google account. Access Google Drive & Create Google Slides, **Google Drive App** saved documents **Available in Self** docs, sheets online **Service** Images Sign in Gmail Google Sign in Use your Google Account Enter your password 0 StudentID#@llschools.net Forgot email? Not your computer? Use Private Browsing windows to sign Next Forgot password? in. Learn more Create account

- 1. Go to google.com
- 2. Sign in
- 3. Use student district credentials

Email: studentID#@llschools.net

**Password:** The same password students login to get on a computer at school.

\*If there are any issues or student forgot their password please have your child's **teacher** contact Technology.

**Get to Know Canvas** 

A Course management system that supports online learning and teaching. It allows educators to post grades, information, and assignments online.

## **1. Login to Student's Canvas Account**

-Go to <u>llschools.instructure.com</u> -Use students district credentials to login Username: StudentID#

Password: Same password students use to login to a school computer lab.

Login using the Canvas App Click to View Video Tutorial

## 2. Navigating Canvas

| w                                                                                                    |          |  |
|----------------------------------------------------------------------------------------------------|----------|--|
| Account d                                                                                                    | Accounts |  |
| DIS LUNAS SCHOOLS                                                                                                    | ck Here  |  |
| Username                                                                                                    |          |  |
| Password                                                                                                    |          |  |
| Stay signed in Log In Forgot Password?                                                                                                    |          |  |
| Information&Hele Privacy-Policy Acceptable.Use.Policy Easebook<br><u>Treitter</u><br>Children Children C |          |  |
|                                                                                                    |          |  |

**To-Do List** 

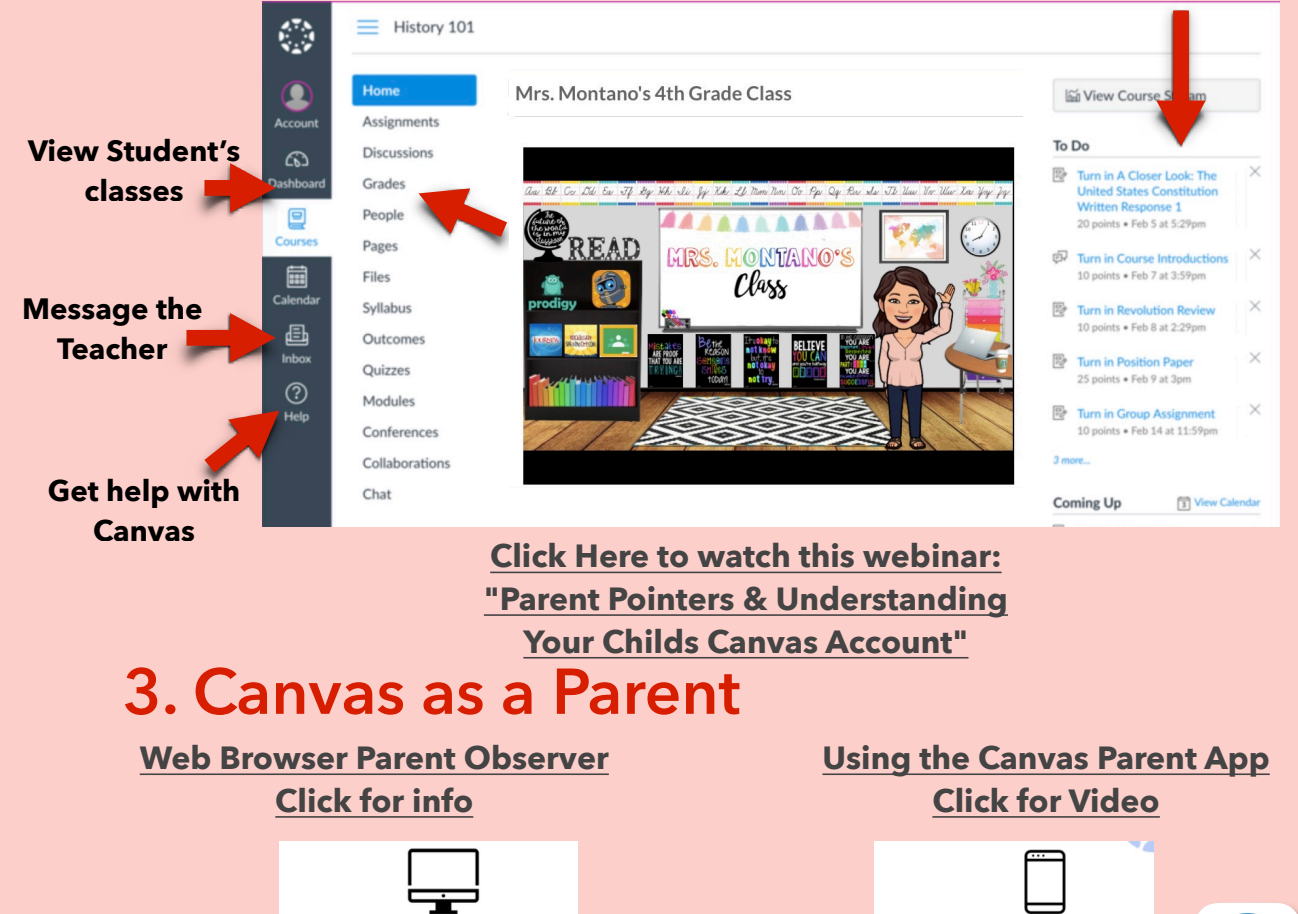

Web Browser • Observer • Dashboard, Course Cards • Monthly Calendar • View Modules + Pages • View Submission Comments • View Rubric Feedback

Conversations Inbox

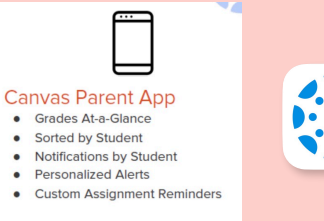